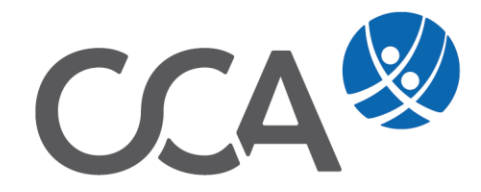

# **Provision** Vermittlerabrechnung

www.togethercca.com

# Inhalt

| 1. | Vor | aussetzungen                                                 | 3  |
|----|-----|--------------------------------------------------------------|----|
| 2. | Ver | mittler anlegen                                              | 3  |
| 2  | 2.1 | Vermittler-Schema anlegen                                    | 4  |
| 2  | 2.2 | Vermittlerstruktur – Zuordnung des VM-Schemas zum Vermittler | 6  |
|    | 2.2 | .1 Beschreibung                                              | 6  |
| 2  | 2.3 | Provisionsschablone                                          | 7  |
| 3. | Sta | ndardvermittler im Vertrag                                   | 8  |
| 3  | 8.1 | Vermittler einsetzen                                         | 8  |
| 3  | 8.2 | Vermittlerbeleg (Beleg VM)                                   | 10 |
| 4. | Tei | lung zwischen zwei (oder mehr) Vermittler                    | 11 |
| 5. | Ver | mittler auf inaktiv setzen                                   | 13 |
| 6. | Ver | mittler Auszahlung                                           | 14 |
| 7. | Ber | ichte                                                        | 15 |

### 1. Voraussetzungen

#### Menü Extras -> Optionen -> Einstellungen Vermittler

Hier wird sowohl die Vermittlerstruktur als auch die Provisionsauszahlung festgelegt, ehe der erste Vermittler angelegt wird. Nach Anlage des 1. Vermittlers ist es nicht mehr möglich diese Einstellungen zu ändern.

| 🛞 Einstellungen für VM                                                                                                    | × |
|----------------------------------------------------------------------------------------------------|---|
| Vermittlerstruktur                                                                                                    |   |
| • FLACH (alle Vermittler in derselben Ebene, aber in mehreren Gruppen)                                                                                |   |
| BAUM (Vermittler in einer hierarchischen Baumstruktur)                                                                                                |   |
| - Provisionsauszahlung                                                                                                    |   |
| OSOLL (die volle Vermittlerprovision wird ausbezahlt, sobald Makler zumindest einen Teil der Provision von VU bekommt)                                |   |
| ● IST (es wird nur ein Anteil der jeweiligen Maklerprovision an den Vermittler ausbezahlt)                                                            |   |
| Es ist nicht möglich, im laufenden Betrieb Vermittlerstruktur oder Provisonsauszahlung zu ändern.                                                     |   |
| Beleg VM auch bei 0% Provision generieren                                                                                                    |   |
| Konstante Prozentsumme für Belegvermittler                                                                                                    |   |
| Baum mit absoluten Prozentwerten                                                                                                    |   |
| ✓ Vermittler-Reservekonten verwenden                                                                                                    |   |
| Beleg VM nur manuell erstellen                                                                                                    |   |
| Erweiterte manuelle Beleg/Produktion VM-Erstellung (mehrere Belege, Abgrenzung)                                                                       |   |
| Gesamtprozentsatz aller BelegVermittler in einem Zeitraum zu einer Vertragsparte darf 100% nicht überschreiten (nur bei manueller BelegVM-Erstellung) |   |
| bevorschusste Folgeprovisionen (eigener Buchungslauf)                                                                                                 |   |
| VM-Auszahlung nur, wenn zumindest eine Maklerbuchung vorhanden                                                                                        |   |
| Standardvermittler aus VU-Konto nehmen, wenn Bezeichnung Konto = Bezeichnung Vermittlerobjekt                                                         |   |
| Buchungsdatum als Referenzdatum für Vermittlerbelege heranziehen (statt dem Fälligkeitsdatum)                                                         |   |
| Rundung VM-Prov. auf Stellen: 2                                                                                                    |   |
| VM-Auszahlung wenn Saldo > 10 EUR OK Abbruch                                                                                                    |   |

### 2. Vermittler anlegen

- 1. Erfassen Sie die Person wie gewohnt in der Datenbank oder wählen eine bereits bestehende Person.
- 2. Klicken Sie auf die Lasche Vermittler

| Nach                     | name: Stei                                                       | ner    |              |        |         |            |
|--------------------------|------------------------------------------------------------------|--------|--------------|--------|---------|------------|
| Vor                      | name: Iris                                                       |        |              |        |         |            |
| Beru                     | fstitel:                                                         |        |              |        |         |            |
|                          | Beruf:                                                           |        |              |        |         |            |
| >>                       | A-1                                                              | 020 W  | ien          |        |         |            |
| S                        | traße: Han                                                       | delska | i 102        |        |         |            |
|                          |                                                                  |        |              |        |         |            |
| aten Mitarbeiter         | Vermittler                                                       | VU     | Legitimation | Status | VU-KdNr | VU-Optione |
| aten Mitarbeiter         | Vermittler<br>GISA-Zah                                           | VU     | Legitimation | Status | VU-KdNr | VU-Optione |
| aten Mitarbeiter         | Vermittler<br>GISA-Zah<br>Steuer Nr.                             | VU     | Legitimation | Status | VU-KdNr | VU-Optione |
| aten Mitarbeiter<br>U-So | Vermittler<br>GISA-Zah<br>Steuer Nr.<br>chrift Datum             | VU     | Legitimation | Status | VU-KdNr | VU-Optione |
| aten Mitarbeiter<br>U-Sc | Vermittler<br>GISA-Zahl<br>Steuer Nr.<br>chrift Datum<br>Gebiete | VU     | Legitimation | Status | VU-KdNr | VU-Optione |

3. Gehen Sie in den Bearbeitungsmodus 🦯 , klicken **Vermittler anlegen** und speichern

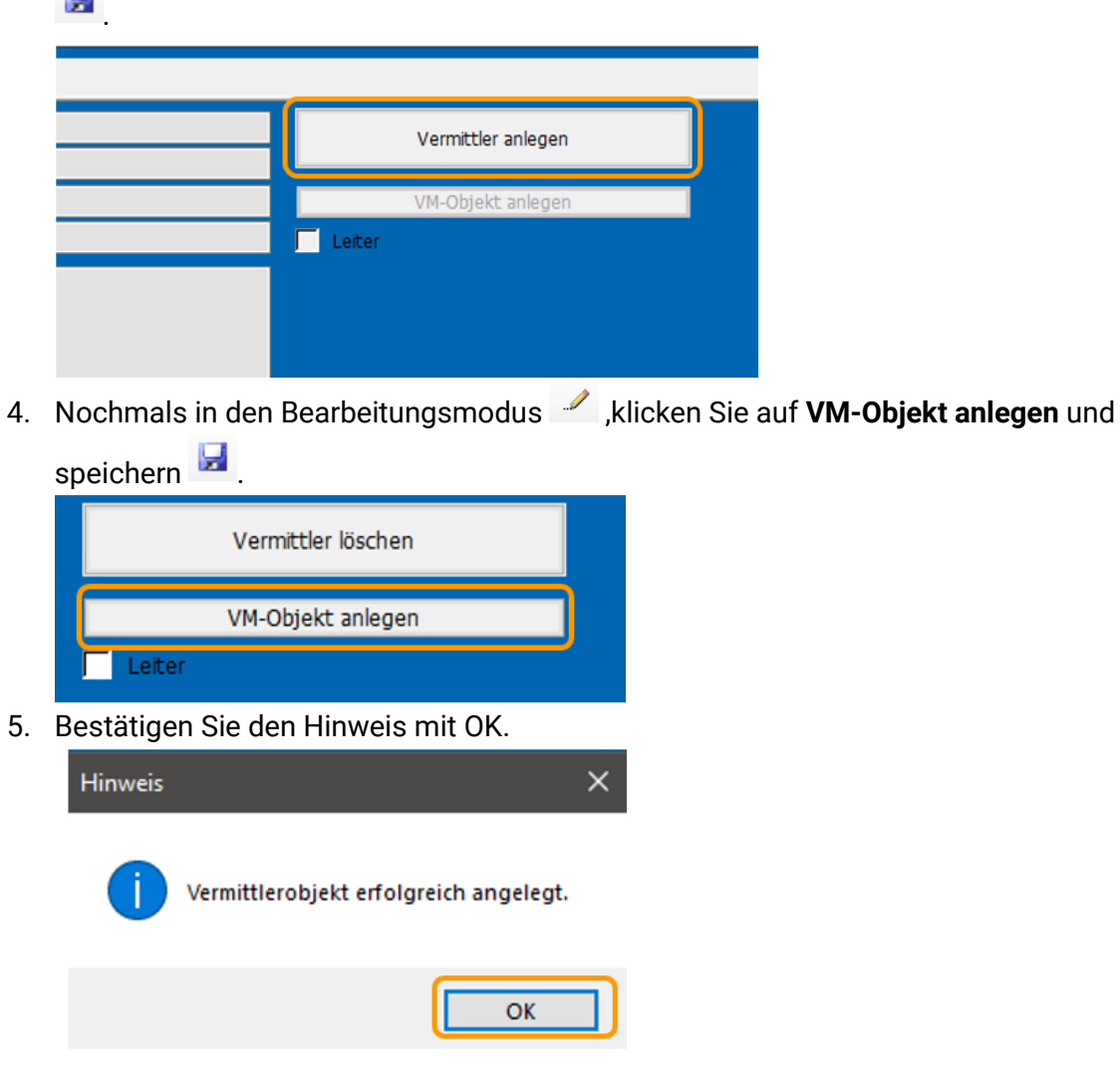

### 2.1 Vermittler-Schema anlegen

Einstieg über Menü: Vermittlerprovision -> Schema

Hier erfassen Sie den jeweiligen %-Anteile wieviel der Vermittler von der gebuchten Maklercourtage verdient. (Ist das benötigte Schema bereits angelegt, fahren Sie mit Pkt. 2.2 fort.)

Bsp. der Vermittler erhält 50% von der gebuchten Provision:

#### 1. Wählen Sie die rechte Maustaste -> Neu

| Scher | maübersicht |             |                        |                 |         |
|-------|-------------|-------------|------------------------|-----------------|---------|
|       | Bezeichnung | Beschreibun | g                      | Währung         | Stornor |
|       |             | I           |                        |                 |         |
|       |             |             | Neu                    |                 |         |
|       |             |             | Löschen<br>Einträge a  | aktualisieren   |         |
|       |             | 6           | Seitenans<br>Exportier | icht<br>en nach |         |
|       |             |             | Eigenscha              | aften           |         |

2. Tragen Sie die Werte wie folgt ein:

| 🛞 Eigenschaften von Sche | ma    |                |             | × |
|--------------------------|-------|----------------|-------------|---|
| Allgemein Produktion     |       |                |             |   |
| Bezeichnung:             | 50/50 |                |             |   |
| Beschreibung:            | 50%   |                |             |   |
| Währung                  | FUR V |                |             |   |
|                          | Lon   |                |             |   |
| Storno wie Courtage      |       | 0/             |             |   |
| Stornoreserve:           |       | %              |             |   |
| Stornoreserve halten:    |       | Monate         |             |   |
|                          |       |                |             |   |
| Abschlußprovision:       |       |                |             |   |
| Provision:               | 50,00 | %              |             |   |
| Provisionsminimum:       |       | EUR            |             |   |
| Provisionsmaximum:       |       | EUR            |             |   |
| Folgeprovision:          |       |                |             |   |
| Provision:               | 50,00 | %              |             |   |
| Provisionsminimum:       |       | EUR            |             |   |
| Provisionsmaximum:       |       | EUR            |             |   |
| Laufzeit auf             |       | Monate besch   | ränken      |   |
|                          | (be   | zogen auf Vert | ragsbeginn) |   |
|                          |       |                |             |   |
| Gültig                   |       |                |             |   |
| von:                     | ~     | Bis:           | ~           |   |
|                          |       |                |             |   |
|                          |       |                |             |   |
|                          |       |                |             |   |
|                          |       |                |             |   |
|                          |       |                |             |   |
|                          |       | ОК             | Abbrechen   |   |

**Bezeichnung:** Bei 50% Abschluss und 50% Folge ist die vorgeschlagene **Bezeichnung 50/50** 

**Storno wie Courtage**: bedeutet, dass die im Maklerschema hinterlegte Stornoreserve auch für den Vermittler gilt (in Dauer und Höhe). Gilt eine andere Vereinbarung bezüglich Stornoreserve, kann diese hier festgelegt werden

**Abschluss**: man trägt den vereinbarten % Satz ein.

**Provsionsminimum:** kann man einen Wert festlegen, den der Vermittler mindestens erhalten soll (auf einzelnen Vertrag bezogen), wenn die errechnete Provision darunter liegt.

**Provisionsmaximum** legt fest, wenn es eine Deckelung der Provisionshöhe (eines Vertrages) gibt.

Laufzeit auf x Monate bschränken: Vermittler bekommt z. B. Kfz. bei Folge wird nur das 1. Jahr Provision an den Vermittler ausbezahlt.

**Gültig bis** – kann man ein Schema generell inaktiv setzen.

#### 2.2 Vermittlerstruktur – Zuordnung des VM-Schemas zum Vermittler

Einstieg über Menü Vermittlerprovision -> Struktur

| Struktur                       |                | In                 |
|--------------------------------|----------------|--------------------|
| Stichtag per: 26.06.2021 🗸 🦵 🛛 | atumsfilter    | zu                 |
| Gruber Martin                  |                |                    |
|                                |                |                    |
|                                |                |                    |
| Zugeordnete Vermittler         | In der unterer | n Lis <sup>1</sup> |
| Gruber Martin (Gruber Martin)  | (=zuaeordnet   | er V               |

n der oberen Liste steht der **Vermittler** zur Auswahl

In der unteren Liste ist das **Vermittlerobjekt** (=zugeordneter Vermittler) ersichtlich.

Wählen Sie **rechte Maustaste -> Eigenschaften** oder Doppelklick auf den zugeordneten Vermittler (Vermittlerobjekt)

| Gruber Martin (Gruber Martin)<br>Löschen<br>Einträge aktualisieren | Zugeordnete Vermittler        |                                                           |
|--------------------------------------------------------------------|-------------------------------|-----------------------------------------------------------|
| Eigenschaften                                                      | Gruber Martin (Gruber Martin) | Neu<br>Löschen<br>Einträge aktualisieren<br>Eigenschaften |

#### 2.2.1 Beschreibung

| SCIUKCUI:        | Gruber Martin            |       | Ist Teilungsberechtigt               |                    |        |
|------------------|--------------------------|-------|--------------------------------------|--------------------|--------|
| Person:          | Gruber Martin (P0000000) | ~     | 🔽 erscheint in Vermittler            | -Auswahllisten     |        |
| Bezeichnung:     | Gruber Martin            |       | Kopf Abrechnung                      |                    |        |
| Status:          | Aktiv                    | ~     | erscheint in Produktior              | n-Auswahllisten    |        |
| Beginndatum:     | 01.01.1900               |       | Bestandsprovision                    | Prozent:           |        |
| Ablaufdatum:     |                          |       | Beratungsprämie                      | Prozent:           |        |
| Bankkonto:       |                          | ~     | Kostenbeitrag                        | Betrag:            |        |
| Konto:           |                          | ~     |                                      | Währung:           | $\sim$ |
| /ermittlerbank:  |                          | ~     |                                      |                    |        |
| Bezirk:          |                          |       |                                      |                    |        |
| Kostenstelle:    |                          | %-Sat | z eintragen, wenn der VM weniger als | 100% bekommen soll |        |
| Jsercode:        |                          | Z.    | B. 50%                               |                    |        |
| /ermittler-Info: |                          |       |                                      |                    |        |
|                  |                          |       |                                      |                    |        |

Bezeichnung: Kann beliebig definiert werden, wird in Vermittler-Auswahllisten angezeigt.

Status: Aktiv/ Inaktiv (=Unbeteiligt, Kundenwunsch)

**Beginndatum:** 01.01.1900 wird von uns vorgeschlagen, da beim Einsetzen eines Vermittlers in einen Vertrag das Beginndatum des Vermittlers vor bzw. zumindest gleich mit dem Beginndatum des Vertrages zu sein hat (verhindert **Buch zuklappen**).

Tipp: der Einfachheit halber das Beginndatum immer mit 01.01.1900 beginnen lassen. Um den Vermittler auswählen zu können, ist es notwendig, das Häkchen bei **erscheint in Vermittler Auswahllisten** zu setzen.

**Ist Teilungsberechtigt**: Ein Vermittler teilt sich die Provision zu ausgewählten Verträgen mit einem 2. Vermittler. Dieser wird im **Vertrag-Detail** unter der **Lasche Optionen** definiert. **Kostenstelle**: Soll ein Vermittler nur einen bestimmten %-Satz vom Schema erhalten, kann dieser hier festgelegt werden und es muss kein neues Schema angelegt werden.

**Kopf Abrechnung**: Hier übernimmt ein Vermittler die Auszahlung eines anderen Vermittlers. D.h. in der Kopfabrechner (in der Regel eine Firma) bekommt das Geld für die Sub-Vermittler weiter überwiesen.

Bestandsprovision/ Beratungsprämie: (nur für einen speziellen Kunden eingerichtet)

**Kostenbeitrag**: Umbuchungslauf, wenn der Vermittler monatlich für einen bestimmten Betrag aufkommen muss (Bürokosten etc.)

### 2.3 Provisionsschablone

Hier werden die Parameter für die Ansprüche des Vermittlers zur Abrechnung in der Datenbank eingegeben.

| 🛞 Ei | genscha  | ften von | n Ver | mittler         |    |             |               |     |                |           |           |   |       |   |            |         |           | ×  |
|------|----------|----------|-------|-----------------|----|-------------|---------------|-----|----------------|-----------|-----------|---|-------|---|------------|---------|-----------|----|
| Allg | emein F  | Provisio | nsso  | chablone        |    |             |               |     |                |           |           |   |       |   |            |         |           |    |
|      | Sche     | ma       | -     | VU              | _  | VUGruppe    | Sparte        | -   | Spartengri Spa | artenber  | Schablone |   | Konto | - | Startdatur | Ablaufd | atu Manue |    |
| *    |          |          |       |                 | •  | · ·         |               | •   |                |           |           |   |       | • |            |         |           |    |
|      |          |          |       |                 |    |             |               |     |                |           |           |   |       |   |            |         |           |    |
|      |          |          |       |                 |    |             |               |     |                |           |           |   |       |   |            |         |           |    |
|      |          |          |       |                 |    |             |               |     |                |           |           |   |       |   |            |         |           |    |
|      |          |          |       |                 |    |             |               |     |                |           |           |   |       |   |            |         |           |    |
|      |          |          |       |                 |    |             |               |     |                |           |           |   |       |   |            |         |           |    |
|      |          |          |       |                 |    |             |               |     |                |           |           |   |       |   |            |         |           |    |
|      |          |          |       |                 |    |             |               |     |                |           |           |   |       |   |            |         |           |    |
|      |          |          |       |                 |    |             |               |     |                |           |           |   |       |   |            |         |           |    |
| E    | nstellun | g: "Auto | oma   | tische Beleg-VI | MI | Erstellung" | > Zuordnung ( | der | Schemata muss  | eindeutig | sein      | _ |       |   |            |         | >         |    |
|      |          |          |       |                 |    |             |               |     |                |           |           |   |       |   |            |         |           |    |
|      |          |          |       |                 |    |             |               |     |                |           |           |   |       |   |            |         |           |    |
|      |          |          |       |                 |    |             |               |     |                |           |           |   |       |   |            | ОК      | Abbrech   | en |

Nach Auswahl der Mindestangaben Schema, Konto und Startdatum, die Bearbeitung (ersichtlich am Beginn der Zeile  $\mathscr{I}$ ) durch Klick in die nächste Zeile abschließen.

| 8 | Eige    | enschaften vo | on Ve  | rmittler |          |        |          |        |        |         |        |         |        |           |               |               |            |            | ×     |
|---|---------|---------------|--------|----------|----------|--------|----------|--------|--------|---------|--------|---------|--------|-----------|---------------|---------------|------------|------------|-------|
| 1 | llger   | nein Provisi  | onss   | chablone |          |        |          |        |        |         |        |         |        |           |               |               |            |            |       |
|   |         | Schema        |        | VU       |          | VUGrup | pe       | Sparte |        | Sparten | gri    | Sparten | be     | Schablone |               | Konto         | Startdatum | Ablaufdatu | Manue |
|   | .∕<br>* | 50/50         | ▼<br>▼ | (Alle)   | <b>•</b> | (Alle) | <b>-</b> | (Alle) | ▼<br>▼ | (Alle)  | ▼<br>▼ | (Alle)  | ▼<br>▼ | (Alle)    | <b>•</b><br>• | EUR: P00000 🔻 | 01.01.1900 |            |       |
|   | -       |               |        |          |          |        |          |        |        |         |        |         |        |           |               |               |            |            |       |
|   |         |               |        |          |          |        |          |        |        |         |        |         |        |           |               |               |            |            |       |

Es ist möglich, pro Versicherung ein anderes Schema zu hinterlegen. Unter **VU** wird die entsprechende Versicherung ausgewählt.

Heißt z.B. VM erhält 10% bei Donau und bei allen anderen VU's 50%

| 8  | Eige | enschaften vo | on Ve | rmittler   |   |        |    |        |   |         |     |         |     |           |   |             |            |            |       |
|----|------|---------------|-------|------------|---|--------|----|--------|---|---------|-----|---------|-----|-----------|---|-------------|------------|------------|-------|
| Al | lger | nein Provisi  | onss  | chablone   |   |        |    |        |   |         |     |         |     |           |   |             |            |            |       |
|    |      | Schema        |       | VU         |   | VUGrup | ре | Sparte |   | Sparten | grı | Sparten | bei | Schablone |   | Konto       | Startdatur | Ablaufdatu | Manue |
|    |      | 50/50         | ▼     | (Alle)     | ▼ | (Alle) | ▼  | (Alle) | ▼ | (Alle)  | ▼   | (Alle)  | ▼   | (Alle)    | ▼ | EUR: P00000 | 01.01.1900 |            |       |
|    |      | 10/10         | ▼     | DONAU Vers | ▼ | (Alle) | ▼  | (Alle) | ▼ | (Alle)  | ▼   | (Alle)  | ▼   | (Alle)    | ▼ | EUR: P00000 | 01.01.1900 |            |       |
|    | *    |               | ▼     |            | ▼ |        | ▼  |        | ▼ |         | ▼   |         | ▼   |           | ▼ |             |            |            |       |
|    |      |               |       |            |   |        |    |        |   |         |     |         |     |           |   |             |            |            |       |

Es kann auch ausgewählt werden, dass ein Schema für eine bestimmte Spartengruppe z.B. KFZ gilt. (gibt man nur die Spartengruppe an, gilt es bei allen Sparten, die dieser Spartengruppe zugeordnet sind – unabhängig welche VU) Man benötigt dann zumindest eine 2. Zeile, in der man ein Schema einträgt, welches für alle restlichen Sparten gilt.

| 4 | 👂 Eig | enschaften vo | on Ver | mittler  |          |        |    |        |   |         |     |         |    |           |   |               |            |            |       |
|---|-------|---------------|--------|----------|----------|--------|----|--------|---|---------|-----|---------|----|-----------|---|---------------|------------|------------|-------|
| l | Allge | mein Provisi  | onsso  | chablone |          |        |    |        |   |         |     |         |    |           |   |               |            |            |       |
|   |       | Schema        |        | VU       |          | VUGrup | ре | Sparte |   | Sparten | gru | Sparten | be | Schablone |   | Konto         | Startdatur | Ablaufdatu | Manue |
|   |       | 50/50         | -      | (Alle)   | •        | (Alle) | ▼  | (Alle) | ▼ | (Alle)  | ▼   | (Alle)  | ▼  | (Alle)    | ▼ | EUR: P00000 🔻 | 01.01.1900 |            |       |
|   |       | 10/10         | -      | (Alle)   | •        | (Alle) | ▼  | (Alle) | ▼ | KFZ     | ▼   | (Alle)  | ▼  | (Alle)    | ▼ | EUR: P00000 🔻 | 01.01.1900 |            |       |
|   | *     |               | -      |          | <b>•</b> |        | ▼  |        | ▼ |         | -   |         | -  |           | ▼ |               |            |            |       |

# 3. Standardvermittler im Vertrag

Ist für alle Verträge eines Kunden ein Vermittler zuständig, kann in der Person dieser als Standard-Vermittler hinterlegt werden.

| 61                    |
|-----------------------|
| V                     |
|                       |
| ✓ <-8                 |
| <ul> <li>✓</li> </ul> |
|                       |
|                       |
|                       |
|                       |
|                       |
|                       |
| × (1                  |
| ~                     |
|                       |
|                       |
|                       |
| ×                     |
|                       |

Dieser Standard-Vermittler wird bei Anlage des Vertrages bzw. Sparte sofort als Auswahl übernommen (eine Änderung in der Sparte ist jederzeit möglich).

#### 3.1 Vermittler einsetzen

Vertragskopf wird wie gewohnt angelegt. In der Sparte wird es - zusätzlich zur Auswahl des Provisionsschemas - notwendig einen Vermittler auszuwählen.

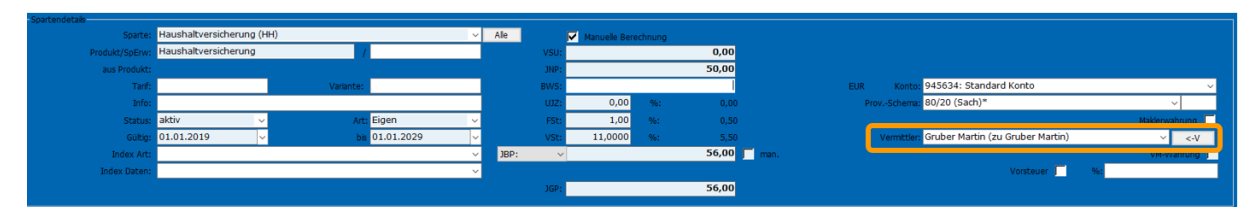

Das Buch wird zugeklappt und ein (oder mehrere) Vermittlerbeleg (**Beleg VM)** wird erstellt.

### 3.2 Vermittlerbeleg (Beleg VM)

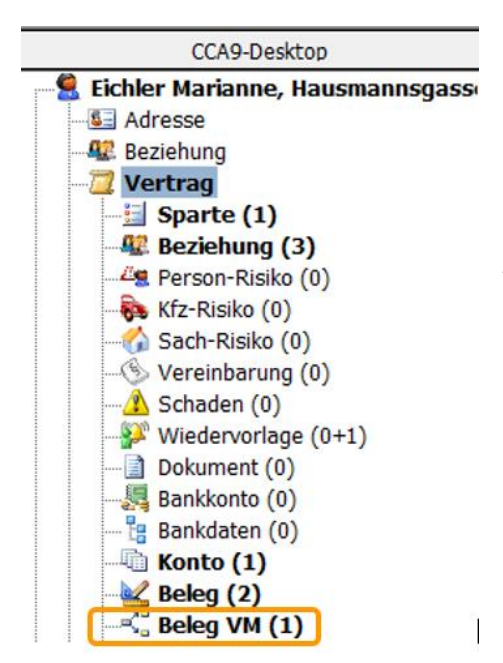

Im Vermittlerbeleg eines Vertrages sieht man welchen prozentuellen Anteil (gemäß den Eingaben in der Struktur) der Vermittler von der Maklercourtage erhält. Dieser Beleg generiert sich beim Buch zuklappen. Es sind die Grundlagen für die Berechnung zusammengefasst. Im Beleg können noch individuelle Änderungen pro Vertrag gemacht werden (unabhängig vom Schema)

In der Listenansicht sieht es ähnlich aus, wie in der Schemaübersicht (**Vermittlerprovision )** Schema). Bei **Proz.A** ist der prozentuelle Anteil für Abschluss und **Proz.F**. der prozentuelle Anteil für Folge ersichtlich. Zusätzlich wird die Dauer des Beleges angezeigt.

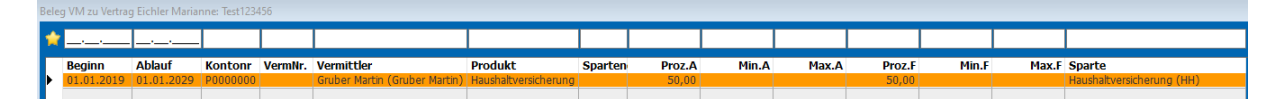

| beleg vivi zu vertra | g Eichler Marian | ne: lest12543 | 0         |                            |                   |                   |         |         |                   |            |                  |                     |             |                         |                     |   |
|----------------------|------------------|---------------|-----------|----------------------------|-------------------|-------------------|---------|---------|-------------------|------------|------------------|---------------------|-------------|-------------------------|---------------------|---|
|                      | Polizzenr        | iummer:       | Test12345 | 6                          |                   |                   |         |         |                   |            |                  | Wahru               | g: EUR      | ~                       | Level:              | 1 |
|                      |                  | VU:           | DO        |                            |                   |                   |         |         |                   |            |                  | Produ               | t: Haushal  | tversicherung           |                     | ~ |
|                      |                  |               |           |                            |                   |                   |         |         |                   |            |                  |                     |             |                         |                     |   |
|                      |                  | Beginn:       | 01.01.201 | 9 🗸                        | Ablauf:           |                   | 🖂 🗹 wie | Sparte  | .01               | .2029      |                  | Referenz-Schen      | a: 50/50 (5 | 0%)                     |                     | ~ |
|                      |                  |               |           |                            |                   |                   |         |         |                   |            |                  |                     |             |                         |                     |   |
| Beginn               | Ablauf           | Kontonr       | VermNr.   | Vermittler                 | Produkt           | Sparten           | Proz.A  | Min.A   | Max.A             | Proz.F     | Min.F            | Max.F Sparte        |             |                         |                     |   |
| 01.01.201            | 01.01.2029       | P000000       | 0         | Gruber Martin (Gruber Mart | n) Haushaltversic | herung            | 50,00   |         |                   | 50,00      |                  | Haushaltversicheru  | ng (HH)     |                         |                     |   |
|                      |                  |               |           |                            |                   |                   |         |         |                   |            |                  |                     |             |                         |                     |   |
|                      |                  |               |           |                            |                   |                   |         |         |                   |            |                  |                     |             |                         |                     |   |
|                      |                  |               |           |                            |                   |                   |         |         |                   |            |                  |                     |             |                         |                     |   |
|                      |                  |               |           |                            |                   |                   |         |         |                   |            |                  |                     |             |                         |                     |   |
|                      |                  |               |           |                            |                   |                   |         |         |                   |            |                  |                     |             |                         |                     |   |
|                      |                  |               |           |                            |                   |                   |         |         |                   |            |                  |                     |             |                         |                     |   |
|                      |                  |               |           |                            |                   |                   |         |         |                   |            |                  |                     |             |                         |                     |   |
|                      |                  | _             | _         |                            |                   |                   |         |         |                   |            |                  |                     |             |                         |                     |   |
|                      |                  |               |           |                            |                   |                   |         |         |                   |            |                  |                     |             |                         |                     |   |
|                      |                  |               |           |                            |                   |                   |         |         |                   |            |                  |                     |             |                         |                     |   |
|                      |                  |               |           |                            |                   |                   |         |         |                   |            |                  |                     |             |                         |                     |   |
|                      |                  |               |           |                            |                   |                   |         |         |                   |            |                  |                     |             |                         |                     |   |
|                      |                  |               |           |                            |                   |                   |         |         |                   |            |                  |                     |             |                         |                     |   |
|                      |                  |               |           |                            | _                 |                   |         |         |                   |            |                  |                     |             | 100 C                   |                     |   |
|                      |                  |               |           |                            |                   |                   |         |         |                   |            |                  |                     |             |                         |                     |   |
| -                    |                  |               |           | ·                          |                   |                   |         |         |                   |            |                  |                     |             |                         |                     |   |
| - Auszaniung         | an               |               |           |                            | 1- <b>3</b>       |                   |         |         |                   |            |                  |                     |             |                         |                     |   |
|                      |                  |               | ir: Grub  | er Martin (zu Gruber Mar   | in)               |                   |         |         | ✓ <- <sup>3</sup> | V          |                  |                     |             | Alle Beträge            | auf 0 zurücksetzen! |   |
|                      | ĸ                | ontonumme     | r: EUR:   | P0000000: Gruber Marti     | 1                 |                   |         |         | ✓ Nac             |            |                  |                     |             |                         |                     |   |
| Abschluss            |                  |               |           |                            |                   |                   |         |         |                   |            |                  |                     | ,           |                         |                     |   |
| · ·                  |                  |               |           |                            |                   |                   |         |         |                   |            |                  |                     |             |                         |                     |   |
| Abschluss            | _                |               |           |                            |                   |                   |         |         |                   |            |                  |                     |             |                         |                     |   |
|                      | <b>[</b>         | Prozent:      | -         | 50,00 Pro                  | v. Min:           |                   |         | Prov.   | Max:              |            |                  |                     |             | VERMITTLERWAHRUNG       |                     |   |
|                      |                  | Wert/EH:      |           |                            |                   |                   |         |         |                   | Kanadarah  |                  |                     |             | 0.0                     |                     |   |
|                      |                  |               |           |                            |                   |                   |         |         |                   | Korrekturb | etrag zur Abschi | ussprovision (+/-): |             | <ul> <li>ВБ;</li> </ul> |                     |   |
|                      | Storno           | res. Proz.:   |           | Fal                        | ) nach:           |                   | . Mor   | nat     |                   |            |                  |                     |             |                         |                     |   |
|                      |                  |               |           |                            |                   |                   |         |         |                   | Korrek     | turbetrag zur St | cornoreserve (+/-): |             | ✓ Bis:                  |                     |   |
| Folge                | _                |               |           |                            |                   |                   |         |         |                   |            |                  |                     |             |                         |                     |   |
|                      |                  | Prozent:      |           | 50.00 Pro                  | /. Min:           |                   |         | Prov. I | fax:              |            |                  |                     |             |                         |                     |   |
|                      |                  | Mark (City    |           |                            |                   |                   |         |         |                   |            |                  |                     |             |                         |                     |   |
|                      |                  | welt/EH:      |           | Max. L                     | (herogen auf      | Mon.              |         |         |                   | Ko         | rr.betrag zur Fo | lgeprovision (+/-): |             | ✓ Bis:                  |                     | ~ |
|                      |                  |               |           |                            | (seroyen au       | (ercregoolegiiii) |         |         |                   |            |                  |                     |             |                         |                     |   |

Der Beleg VM im Detail:

### 4. Teilung zwischen zwei (oder mehr) Vermittler

Die Teilung wird direkt unter **Vermittler/Struktur** angelegt. Im oberen Fenster **Struktur** klickt man mit der rechten Maustaste und wählt **neu** aus. Hier legt man einen eigenen Vermittler für die Teilung an, und ordnet diesem Vermittlerkopf dann die entsprechenden Vermittler unter **zugeordneter Vermittler** zu.

| Struktur                       |                                                        |                              |                               |         |
|--------------------------------|--------------------------------------------------------|------------------------------|-------------------------------|---------|
| Stichtag per: 27.02.2019 -     | Datumsfilter                                           |                              |                               |         |
| Gruber Martin<br>Huber Hermann |                                                        |                              |                               |         |
|                                |                                                        | 🛞 Eigenschaften vo           | on Vermittler                 | ×       |
|                                | Neu                                                    | Allgemein                    |                               |         |
|                                | Löschen<br>Konsistenzprüfung<br>Einträge aktualisieren | Bezeichnung:<br>Status:      | Teilung Gruber/Huber<br>Aktiv | ~       |
|                                | Eigenschaften                                          | Beginndatum:<br>Ablaufdatum: | 01.01.1900                    |         |
|                                |                                                        |                              | OK Abb                        | prechen |

Nach Klick auf **OK** gibt es einen neuen Eintrag – ohne zugeordnete Vermittler.

| Struktur                                               |
|--------------------------------------------------------|
| Stichtag per: 27.02.2019 🔽 🗌 Datumsfilter              |
| Gruber Martin<br>Huber Hermann<br>Tellung Gruber/Huber |
|                                                        |
|                                                        |
|                                                        |
| Zugeordnete Vermittler                                 |
|                                                        |
|                                                        |
|                                                        |

Um das VM-Objekt anzulegen, klickt man in der unteren Liste **Zugeordnete Vermittler** die rechte Maustaste und wählt **Neu** aus. Dadurch öffnet sich ein Fenster **Eigenschaften von Vermittler** – hier wählt man den ersten Vermittler als Person.

| Struktur                                               |                    |                          |    |                                                            |
|--------------------------------------------------------|--------------------|--------------------------|----|------------------------------------------------------------|
| Stichtag per: 27.02.2019 🗸 🗖 Datumsfilter              |                    |                          |    |                                                            |
| Gruber Martin<br>Huber Hermann<br>Teilung Gruber/Huber |                    |                          |    |                                                            |
|                                                        | 🛞 Eigenschaften vo | n Vermittler             |    |                                                            |
|                                                        | Allgemein Provisi  | onsschablone             |    |                                                            |
|                                                        | Struktur:          | Teilung Gruber/Huber     |    | Ist Teilungsberechtigt                                     |
|                                                        | Person:            | Gruber Martin (P0000000) | ~  | erscheint in Vermittler-Auswahlisten                       |
|                                                        | Bezeichnung:       | Gruber Martin            |    | Kopf Abrechnung                                            |
|                                                        | Status:            | Aktiv                    | ~  | erscheint in Produktion-Auswahlisten                       |
|                                                        | Beginndatum:       | 01.01.1900               |    | Bestandsprovision Prozent:                                 |
|                                                        | Ablaufdatum:       |                          |    | Beratungsprämie Prozent:                                   |
|                                                        | Bankkonto:         |                          | ~  | Kostenbeitrag Betrag:                                      |
|                                                        | Vermittlerbank:    |                          | ~  | Wahrung: 💛                                                 |
|                                                        | Bezirk:            |                          |    |                                                            |
|                                                        | Kostenstelle:      |                          | %- | Satz eintragen, wenn der VM weniger als 100% bekommen soll |
|                                                        | Usercode:          |                          |    | z.B. 50%                                                   |
|                                                        | Vermittler-Info:   |                          |    |                                                            |
|                                                        |                    |                          |    |                                                            |
|                                                        |                    |                          |    |                                                            |
| Zugeordnete Vermittler                                 |                    |                          |    |                                                            |
|                                                        |                    |                          |    | OK Abbrechen                                               |
|                                                        |                    |                          |    |                                                            |
|                                                        |                    |                          |    |                                                            |
| Neu                                                    |                    |                          |    |                                                            |
| Loschen                                                | -                  |                          |    |                                                            |
| Einträge aktualisieren                                 | _                  |                          |    |                                                            |
| Eigenschaften                                          |                    |                          |    |                                                            |
|                                                        |                    |                          |    |                                                            |

Lasche **Provisionsschablone** wie gewohnt befüllen und mit OK bestätigen.

| -   | Eige   | enschaften | von Ve | ermittler |        |         |           |       |        |         |        |         |        |           |        |               |            |            |       | $\times$ |
|-----|--------|------------|--------|-----------|--------|---------|-----------|-------|--------|---------|--------|---------|--------|-----------|--------|---------------|------------|------------|-------|----------|
| All | ger    | mein Provi | sions  | schablone |        |         |           |       |        |         |        |         |        |           |        |               |            |            |       |          |
|     |        | Schema     |        | VU        |        | VUGrupp | e Sp      | oarte |        | Sparten | grı    | Sparten | ber    | Schablone |        | Konto         | Startdatur | Ablaufdatı | Manue |          |
|     | ►<br>* | 10/10      | ▼<br>▼ | (Alle)    | ▼<br>▼ | (Alle)  | ▼ (A<br>▼ | lle)  | ▼<br>▼ | (Alle)  | ▼<br>▼ | (Alle)  | ▼<br>▼ | (Alle)    | ▼<br>▼ | EUR: P00000 - | 01.01.1900 |            |       |          |
|     |        |            |        |           |        |         |           |       |        |         |        |         |        |           |        |               |            |            |       |          |

Jetzt kann der 2. Vermittler mit rechte Maustaste **neu** (Fenster: **zugeordneter Vermittler**) angelegt werden.

| Zugeordnete Ve | ermittler              |          |          | 🛞 Eigenschaften voi | n Vermittler |                |                                        |                                   |                       |                   | ×         |
|----------------|------------------------|----------|----------|---------------------|--------------|----------------|----------------------------------------|-----------------------------------|-----------------------|-------------------|-----------|
| Gruber Martin  | (Gruber Martin)        |          |          | Allgemein Provisio  | nsschablone  |                |                                        |                                   |                       |                   |           |
|                | Neu                    |          |          | Struktur:           | Teilung Grub | er/Huber       |                                        | <b>_</b> 1                        | st Teilungsberechtigt |                   |           |
|                | l Veu                  |          |          | Person:             | Huber Herm   | ann (P0000002) | · · · · · · · · · · · · · · · · · · ·  | · 🔽 e                             | rscheint in Vermittle | -Auswahlisten     |           |
|                | Loschen                |          |          | Bezeichnung:        | Huber Herm   | ann            |                                        | к                                 | opf Abrechnung        |                   |           |
|                | Einträge aktualisierer | n        |          | Status:             | Aktiv        |                |                                        | ✓ e                               | rscheint in Produktio | n-Auswahlisten    |           |
|                | Eigenschaften          |          |          | Beginndatum:        | 01.01.1900   |                |                                        | ] [8                              | estandsprovision      | Prozent:          |           |
| L L            |                        |          |          | Ablaufdatum:        |              |                |                                        | <b></b>                           | eratungsprämie        | Prozent:          |           |
|                |                        |          |          | Bankkonto:          |              |                | ~                                      | ·                                 | ostenbeltrag          | Betrag:           |           |
|                |                        |          |          | Konto:              |              |                | ~                                      | ·                                 |                       | Währung:          | ~         |
|                |                        |          |          | Vermittlerbank:     |              |                | ~~~~~~~~~~~~~~~~~~~~~~~~~~~~~~~~~~~~~~ |                                   |                       |                   |           |
|                |                        |          |          | Bezirk:             |              |                |                                        | _                                 |                       |                   |           |
|                |                        |          |          | Kostenstelle:       |              |                |                                        | %-Satz eintragen, wen<br>z.B. 50% | n der VM weniger al   | 100% bekommen sol |           |
|                |                        |          |          | Usercode:           |              |                |                                        |                                   |                       |                   |           |
|                |                        |          |          | Vermittler-Info:    |              |                |                                        |                                   |                       |                   |           |
|                |                        |          |          |                     |              |                |                                        |                                   |                       |                   |           |
|                |                        |          |          |                     |              |                |                                        |                                   |                       |                   |           |
|                |                        |          | -        |                     |              |                |                                        |                                   |                       |                   |           |
|                |                        |          |          |                     |              |                |                                        |                                   |                       | ОК                | Abbrechen |
| 😡 Eigenscha    | ften von Vermittler    |          |          |                     |              |                |                                        |                                   |                       |                   | ×         |
|                | ,                      |          |          |                     |              |                |                                        |                                   |                       |                   |           |
| Allgemein I    | Provisionsschablone    |          |          |                     |              |                |                                        |                                   |                       |                   |           |
|                |                        |          |          |                     |              |                |                                        |                                   |                       |                   |           |
| Sche           | ma VU                  | VUGrup   | ope Spa  | rte 🤅               | Spartengru   | Spartenbe      | Schablone                              | Konto                             | Startdatu             | n Ablaufdatu      | Manue     |
| 10/10          | ) 🔽 (Alle)             | ▼ (Alle) | ▼ (Alle  | e) 🔻 (              | (Alle) 🔻     | (Alle) 🔻       | (Alle)                                 | EUR: P00000                       | 01.01.190             | )                 |           |
| *              |                        |          | <b>T</b> | <b>T</b>            | <b>T</b>     | <b>•</b>       |                                        | × ×                               |                       |                   |           |
|                |                        |          |          |                     |              |                |                                        |                                   |                       |                   |           |

Nun kann die Teilung in der Sparte des Vertrages ausgewählt werden.

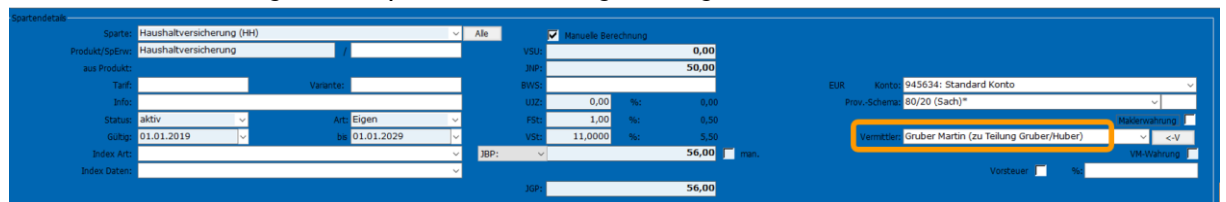

Nach Schließen des Buches werden nun pro Vermittler ein VM-Beleg erstellt (in unserem Beispiel 2 Belege - pro, der Teilung zugeordneten, Vermittler-Objekt). Der prozentuelle Anteil pro Vermittler ist ersichtlich.

| Be | le <mark>g VM</mark> zu Vertrag | g Eichler Maria | nne: Test1234 | 56      |                               |                      |         |        |       |       |        |       |       |                           |
|----|---------------------------------|-----------------|---------------|---------|-------------------------------|----------------------|---------|--------|-------|-------|--------|-------|-------|---------------------------|
| 1  |                                 |                 |               |         |                               |                      |         |        |       |       |        |       |       |                           |
| E  | Beginn                          | Ablauf          | Kontonr       | VermNr. | Vermittler                    | Produkt              | Sparten | Proz.A | Min.A | Max.A | Proz.F | Min.F | Max.F | Sparte                    |
|    | 01.01.2019                      | 01.01.2029      | P0000000      |         | Gruber Martin (Gruber Martin) | Haushaltversicherung |         | 10,00  |       |       | 10,00  |       |       | Haushaltversicherung (HH) |
|    | 01.01.2019                      | 01.01.2029      | P0000002      |         | Huber Hermann (Huber Herma    | Haushaltversicherung |         | 10,00  |       |       | 10,00  |       |       | Haushaltversicherung (HH) |
|    |                                 |                 |               |         |                               |                      |         |        |       |       |        |       |       |                           |

### 5. Vermittler auf inaktiv setzen

Scheidet ein Vermittler aus und soll nicht mehr auswählbar sein, genügt es in der Struktur das Häkchen bei **erscheint in Vermittler-Auswahllisten** zu entfernen. Die Provisionsfortzahlung kann durchgeführt werden.

Soll der Vermittler auch keine Provision mehr erhalten aus seinen bisherigen Provisionen, dann ist bei Status auf **Inaktiv** umzustellen – als Ablaufdatum wird das Tagesdatum eingetragen, welches noch geändert werden kann. Der Vermittler steht in den Sparten nicht mehr zur Auswahl.

| 🛞 Eigenschaften von | Vermittler        |            |                     |                      |                    |           | ×         |
|---------------------|-------------------|------------|---------------------|----------------------|--------------------|-----------|-----------|
| Allgemein Provision | sschablone        |            |                     |                      |                    |           |           |
| Struktur:           | Huber Hermann     |            |                     | Ist Teilungsberechti | igt                |           |           |
| Person:             | Huber Hermann (PC | 0000002) ~ |                     | erscheint in Vermitt | ler-Auswahllisten  |           |           |
| Bezeichnung:        | Huber Hermann     |            |                     | Kopf Abrechnung      |                    |           |           |
| Status:             | Inaktiv           | ~          |                     | erscheint in Produkt | tion-Auswahllister | n         |           |
| Beginndatum:        | 01.01.1900        |            |                     | Bestandsprovision    | Prozent:           |           |           |
| Ablaufdatum:        | 27.06.2021        |            |                     | Beratungsprämie      | Prozent:           |           |           |
| Bankkonto:          |                   | ~          |                     | Kostenbeitrag        | Betrag:            |           |           |
| Konto:              |                   | ~          |                     |                      | Währung:           |           | ~         |
| Vermittlerbank:     |                   | ~          |                     |                      |                    |           |           |
| Bezirk:             |                   |            |                     |                      |                    |           |           |
| Kostenstelle:       |                   |            | %-Satz eintragen, w | enn der VM weniger   | als 100% bekom     | nmen soll |           |
| Usercode:           |                   |            | 2.8. 30%            |                      |                    |           |           |
| Vermittler-Info:    |                   |            |                     |                      |                    |           |           |
|                     |                   |            |                     |                      |                    |           |           |
|                     |                   |            |                     |                      |                    |           |           |
|                     |                   |            |                     |                      |                    |           |           |
|                     |                   |            |                     |                      |                    | ОК        | Abbrechen |

# 6. Vermittler Auszahlung

Sobald eine Maklerbuchung getätigt wird, erstellt sich aufgrund des Beleges VM, ein fälliger Betrag unter **Courtage VM**.

|                 |    | - g -          |                     |                 |     |                  |               |              |                  |                   |                      |            |                |             |            |     |
|-----------------|----|----------------|---------------------|-----------------|-----|------------------|---------------|--------------|------------------|-------------------|----------------------|------------|----------------|-------------|------------|-----|
|                 |    |                |                     |                 |     |                  |               |              |                  |                   |                      |            |                |             |            |     |
| Kfz-Risiko      |    |                |                     |                 | _   |                  |               |              |                  |                   |                      |            |                |             | _          |     |
| 🏠 Sach-Risiko   |    |                |                     |                 |     |                  |               |              |                  |                   |                      |            |                |             |            |     |
| > Vereinbarung  | Co | urtage VM zu 1 | Vertrag Eichler Mar | ianne: Test1234 | 156 |                  |               |              |                  |                   |                      |            |                |             |            |     |
| Schaden         |    |                | 1                   |                 | _   |                  |               |              |                  |                   |                      |            |                |             |            | _   |
| 溄 Wiedervorlage |    | <b>~</b>       |                     |                 |     |                  |               |              |                  |                   |                      |            |                |             | <u> </u>   |     |
| Dokument        |    | Konto Nr.      | Kontotyp            | Vertrag Nr.     | VII | VN               | Name          | VermNr       | Vermittlerohiek  | k Sparte          | Produkt              | Fälligkeit | Fälligkeitstyp | Fäll Betrag | Buchung    | Buc |
| 🔉 Niederlassung |    | P0000000       | Provisionskonto     | torong mit      | DO  | Eichler Marianne | Gruber Martin | · ci i i i i | Gruber Martin zu | Haushaltversicher | Haushaltversicherung | 01.01.2019 | Abschluss      | 20.00       | 25.01.2019 | buc |
| Bankkonto       |    | P0000000       | Provisionskonto     |                 | DO  | Eichler Marianne | Gruber Martin |              | Gruber Martin zu | Haushaltversicher | Haushaltversicherung | 01.01.2019 | Folge          | 5,00        | 25.01.2019 |     |
| Bankdaten       |    | P0000000       | Provisionskonto     | Test123456      | DO  | Eichler Marianne | Gruber Martin |              | Gruber Martin zu | Haushaltversicher | Haushaltversicherung | 01.01.2020 | Folge          | 5,00        | 25.01.2020 |     |
| i Konto         |    | P0000000       | Provisionskonto     |                 | DO  | Eichler Marianne | Gruber Martin |              | Gruber Martin zu | Haushaltversicher | Haushaltversicherung | 01.01.2021 | Folge          | 5,00        | 25.01.2021 |     |
| 🛓 Courtage      |    |                |                     |                 |     |                  |               |              |                  |                   |                      |            |                |             |            |     |

Menüleiste: Vermittlerprovision -> Auszahlung

| Au | zahlung | der Vermittlerprovi | sioner  | n               |             |                     |                   |                   |           |            |                   |                      |                   |      |        |              |            |            |            |
|----|---------|---------------------|---------|-----------------|-------------|---------------------|-------------------|-------------------|-----------|------------|-------------------|----------------------|-------------------|------|--------|--------------|------------|------------|------------|
| В  | ichungs | datum at 🗸 0        | 1.01.2  | 2019 🗸 Zahlung  | gsdatum: 🔤  | 31.01.2021 🗸 🔽      | Abschluss 🔽       | Nur offene Beträg | е         |            |                   | Auswähler            | n                 |      |        |              |            |            |            |
| Bu |         | atum bis 3          | 1.01.2  | 2021 🗸          |             |                     | Folge             |                   |           |            | 2                 | Alle                 | Keine             |      |        |              |            |            |            |
|    | Standa  | rdzablungstext: Al  | or. 01. | /2019 - 01/2021 |             |                     | Stornoreserve     | -> Fäll.datum hei |           | Akt        | ualisieren        | Summe Kont           | en > 0            |      |        |              |            |            |            |
| E  | Standa  | internatingscore.   |         |                 |             |                     |                   |                   |           |            |                   |                      |                   |      |        |              |            |            |            |
|    | Bez.    | Name                | %       | VU              | Vertrag     | VN                  | Sparte            | Provisionskonto   | F/A<br>/S | Fälligkeit | Buchungs<br>datum | 5 Fälliger<br>Betrag | Offener<br>Betrag | Whrg | Betrag | Zahlungstext | Beginn     | Gültig ab  | Ablauf     |
| Þ. |         | Gruber Martin       |         | DONAU Versicher | Test12345   | 6 Eichler Marianne  | Haushaltversicher | 1 P0000000        | A         | 01.01.2019 | 25.01.2019        | 20,00                | 20,00             | EUR  |        |              | 01.01.2019 | 01.01.2019 | 01.01.2029 |
|    |         | Gruber Martin       |         | DONAU Versicher | Test12345   | 56 Eichler Marianne | Haushaltversicher | P0000000          | Α         | 01.01.2019 | 25.01.2019        | 5,00                 | 5,00              | EUR  |        |              | 01.01.2019 | 01.01.2019 | 01.01.2029 |
|    |         | Gruber Martin       |         | DONAU Versicher | Test12345   | 56 Eichler Marianne | Haushaltversicher | P0000000          | Α         | 01.01.2020 | 25.01.2020        | 5,00                 | 5,00              | EUR  |        |              | 01.01.2019 | 01.01.2019 | 01.01.2029 |
|    |         | Gruber Martin       |         | DONAU Versicher | r Test12345 | 56 Eichler Marianne | Haushaltversicher | P0000000          | Α         | 01.01.2021 | 25.01.2021        | 5,00                 | 5,00              | EUR  |        |              | 01.01.2019 | 01.01.2019 | 01.01.2029 |

Sofern ein bestimmter VM ausgezahlt werden soll, kann dieser VM "namentlich" aufgerufen werden. Oder es werden alle verfügbaren Vermittler in der Übersichtsliste aufgerufen und die gewünschten Vermittler markiert. Wenn kein Vermittler selektiert wurde und die Vermittler-Auszahlungsmaske aufgerufen wird, werden alle Auszahlungen aller Vermittler angezeigt.

**Buchungsdatum ab / Buchungsdatum bis** – hier wählt man die Daten des Zeitraumes aus, zu den Maklerbuchungen getätigt wurden. **Zahlungsdatum** (= Buchungsdatum Vermittler) empfiehlt es sich immer denselben Tag des Monats zu verwenden, der im abgefragten Zeitraum liegt.

Hier selektiert man nach **Abschluss/Folge** und **nur offene Beträge** (stehen Stornoreserven zur Auszahlung an, können auch diese mit selektiert werden).

Standardauszahlungstext erlaubt es einen Text zu den Zahlungen einzutragen.

**Fäll.Datum heranziehen** bezieht sich auf die Stornoreserve. Ist es nicht angehakt, werden die Stornoreserven aufgrund des Buchungsdatum der Maklercourtage angezeigt und können sofort an den VM ausbezahlt werden. (obwohl die Fälligkeit der einbehaltenen Stornoreserve in der Zukunft liegt). Wird **Fäll.Datum heranziehen** ausgewählt, können die Stornoreserven nur zum tatsächlichen Fälligkeitsdatum der Stornoreserve ausbezahlt werden. Wird es angehakt, erscheinen nur Stornoreserven, die im Buchungszeitraum fällig sind (Fälligkeitsdatum) In unserem Beispiel keine.

Die Auszahlungsliste kann mit Klick rechte Maustaste – **Exportieren nach...** - **Excel (neu)** zur Vorabkontrolle ausgegeben werden.

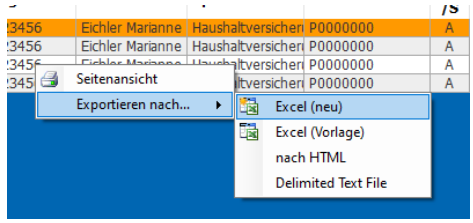

Um die Auszahlung durchzuführen, klickt man auf Alle auswählen.

| Aus | zahlung | der Vermittlerprovi                                     | isioner | n                                                           |                                                   |                                                                |                                                                    |                   |                     |                                                      |                                                             |                                             |                                            |                           |        |              |                                                  |                                                     |                                                  |
|-----|---------|---------------------------------------------------------|---------|-------------------------------------------------------------|---------------------------------------------------|----------------------------------------------------------------|--------------------------------------------------------------------|-------------------|---------------------|------------------------------------------------------|-------------------------------------------------------------|---------------------------------------------|--------------------------------------------|---------------------------|--------|--------------|--------------------------------------------------|-----------------------------------------------------|--------------------------------------------------|
| Bu  | chungs  | datum at 🗸 🛛 0                                          | 1.01.2  | 2019 🗸 Zahlun                                               | gsdatum: 31.0                                     | 1.2021 🗸 🔽                                                     | Abschluss 🔽                                                        | Nur offene Beträg | ge                  |                                                      |                                                             | Auswähler                                   | n                                          |                           |        |              |                                                  |                                                     |                                                  |
| Bue | thungsd | atum bis 3                                              | 1.01.2  | 2021 🗸                                                      |                                                   |                                                                | Folge                                                              |                   |                     |                                                      |                                                             | Alle                                        | Keine                                      |                           |        |              |                                                  |                                                     |                                                  |
|     | Standa  | rdzahlungstext: Al                                      | br. 01, | /2019 - 01/2021                                             |                                                   |                                                                | Stornoreserve                                                      | -> Fäll.datum he  |                     | hen                                                  | tualsieren                                                  | Summe Kont                                  | en > 0                                     |                           |        |              |                                                  |                                                     |                                                  |
|     |         |                                                         |         |                                                             |                                                   |                                                                |                                                                    |                   |                     |                                                      |                                                             |                                             |                                            |                           |        |              |                                                  |                                                     |                                                  |
| Г   | Bez.    | Name                                                    | %       | VU                                                          | Vertrag                                           | VN                                                             | Sparte                                                             | Provisionskonto   | F/A                 | Fälligkeit                                           | Buchungs                                                    | Fälliger                                    | Offener                                    | Whrg                      | Betrag | Zahlungstext | Beginn                                           | Gültig ab                                           | Ablauf                                           |
| Ī,  | Bez.    | Name<br>Gruber Martin                                   | %       | VU<br>DONAU Versicher                                       | Vertrag                                           | VN<br>Eichler Marianne                                         | Sparte<br>Haushaltversiche                                         | Provisionskonto   | F/A<br>/S           | Fälligkeit                                           | Buchungs<br>datum                                           | Fälliger<br>Betrag<br>20.00                 | Offener<br>Betrag<br>20.00                 | Whrg                      | Betrag | Zahlungstext | Beginn                                           | Gültig ab                                           | Ablauf                                           |
| ŀ   | Bez.    | Name<br>Gruber Martin<br>Gruber Martin                  | %       | VU<br>DONAU Versicher<br>DONAU Versicher                    | Vertrag<br>Test123456<br>Test123456               | VN<br>Eichler Marianne<br>Eichler Marianne                     | Sparte<br>Haushaltversiche<br>Haushaltversiche                     | Provisionskonto   | F/A<br>/S<br>A      | Fälligkeit<br>01.01.2019<br>01.01.2019               | Buchungs<br>datum<br>25.01.2019<br>25.01.2019               | Fälliger<br>Betrag<br>20,00<br>5,00         | Offener<br>Betrag<br>20,00<br>5,00         | Whrg<br>EUR               | Betrag | Zahlungstext | Beginn<br>01.01.2019<br>01.01.2019               | Gültig ab<br>01.01.2019<br>01.01.2019               | Ablauf<br>01.01.2029<br>01.01.2029               |
| ŀ   | Bez.    | Name<br>Gruber Martin<br>Gruber Martin<br>Gruber Martin | %       | VU<br>DONAU Versicher<br>DONAU Versicher<br>DONAU Versicher | Vertrag<br>Test123456<br>Test123456<br>Test123456 | VN<br>Eichler Marianne<br>Eichler Marianne<br>Eichler Marianne | Sparte<br>Haushaltversiche<br>Haushaltversiche<br>Haushaltversiche | Provisionskonto   | F/A<br>/S<br>A<br>A | Fälligkeit<br>01.01.2019<br>01.01.2019<br>01.01.2020 | Buchungs<br>datum<br>25.01.2019<br>25.01.2019<br>25.01.2020 | Fälliger<br>Betrag<br>20,00<br>5,00<br>5,00 | Offener<br>Betrag<br>20,00<br>5,00<br>5,00 | Whrg<br>EUR<br>EUR<br>EUR | Betrag | Zahlungstext | Beginn<br>01.01.2019<br>01.01.2019<br>01.01.2019 | Gültig ab<br>01.01.2019<br>01.01.2019<br>01.01.2019 | Ablauf<br>01.01.2029<br>01.01.2029<br>01.01.2029 |

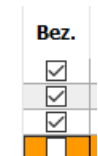

Ũ

Alle Zeilen erhalten dadurch ein Häkchen bei **Bez**. Noch ist es möglich einzelne Zeilen abzuwählen (klick auf das Häkchen).

Um die Auszahlung durchzuführen, klickt man auf 📕 um auszuzahlen.

| B 4                                                                                                    | 🖫 🖗 🕭 🛞 🎭 - 🗇 - 📵 🚧 🚱 🎟 🎘 💷 🐌 🎘 🎇 🐘 🛝 گ 🕍 🖏 🎒 🛝 🖏 🖏 🖉 Vermittlerprovision 🗋 🥒 🕲 😡 🗙 🖉 🕼 🖉 Vermittlerprovision |                                                                                          |   |                 |            |                  |                   |                 |           |            |                   |                    |                   |      |        |    |
|----------------------------------------------------------------------------------------------------|----------------------------------------------------------------------------------------------------|------------------------------------------------------------------------------------------|---|-----------------|------------|------------------|-------------------|-----------------|-----------|------------|-------------------|--------------------|-------------------|------|--------|----|
| Auszał                                                                                                 | uszahlung der Vermittlerprovisionen Ausbezahlen                                                               |                                                                                          |   |                 |            |                  |                   |                 |           |            |                   |                    |                   |      |        |    |
| Buchungsdatum at 🗸 01.01.2019 🤟 Zahlungsdatum: 31.01.2021 🔍 🔽 Abschluss 🔽 Nur offene Beträge Auswählen |                                                                                                    |                                                                                          |   |                 |            |                  |                   |                 |           |            |                   |                    |                   |      |        |    |
| Buchu                                                                                                  | uchungsdatum bis 31.01.2021 🗸 🔽 Folge                                                                         |                                                                                          |   |                 |            |                  |                   |                 |           |            |                   |                    |                   |      |        |    |
| St                                                                                                    | andardz                                                                                                    | ahungstext: Abr. 01/2019 - 01/2021 Stomoreserve>-Fälldatum (heranzechen Summe Konten > 0 |   |                 |            |                  |                   |                 |           |            |                   |                    |                   |      |        |    |
|                                                                                                    | Bez.                                                                                                    | Name                                                                                     | % | VU              | Vertrag    | VN               | Sparte            | Provisionskonto | F/A<br>/S | Fälligkeit | Buchungs<br>datum | Fälliger<br>Betrag | Offener<br>Betrag | Whrg | Betrag | Zi |
|                                                                                                    | $\checkmark$                                                                                                  | Gruber Martin                                                                            |   | DONAU Versicher | Test123456 | Eichler Marianne | Haushaltversicher | P0000000        | A         | 01.01.2019 | 25.01.2019        | 20,00              | 20,00             | EUR  | 20,00  |    |
|                                                                                                    | $\checkmark$                                                                                                  | Gruber Martin                                                                            |   | DONAU Versicher | Test123456 | Eichler Marianne | Haushaltversicher | P0000000        | Α         | 01.01.2019 | 25.01.2019        | 5,00               | 5,00              | EUR  | 5,00   |    |
|                                                                                                    | $\checkmark$                                                                                                  | Gruber Martin                                                                            |   | DONAU Versicher | Test123456 | Eichler Marianne | Haushaltversichen | P0000000        | A         | 01.01.2020 | 25.01.2020        | 5,00               | 5,00              | EUR  | 5,00   | _  |
| ▶                                                                                                    | $\checkmark$                                                                                                  | Gruber Martin                                                                            |   | DONAU Versicher | Test123456 | Eichler Marianne | Haushaltversicher | P0000000        | A         | 01.01.2021 | 25.01.2021        | 5,00               | 5,00              | EUR  | 5,00   |    |

# 7. Berichte

Berichte sind abrufbar, wenn ein oder mehrere Vermittler ausgewählt sind in der Menüleiste: **Vermittlerprovision -> Bericht**.

Das Datum des Abrechnungszeitraumes laut Auszahlung wird eingetragen.

Export bietet die Erstellung einer PDF oder Excel-Datei. Mit der Seitenansicht wird der Bericht sofort geöffnet.

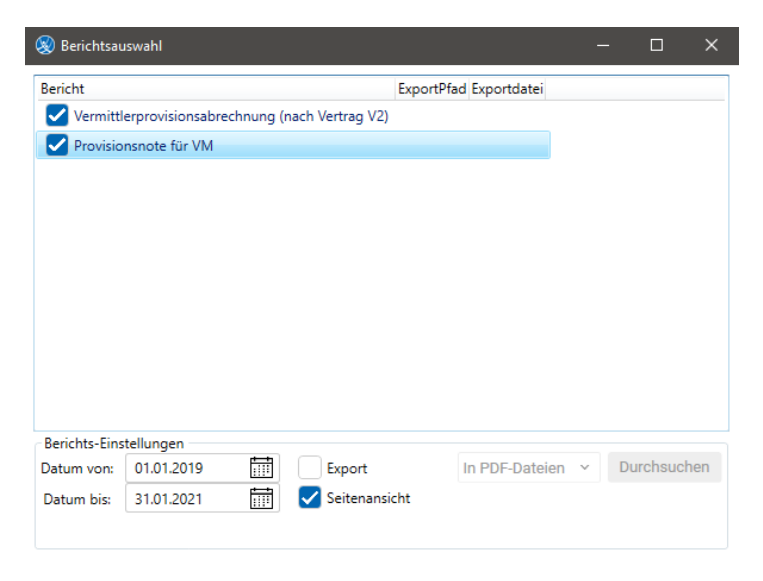

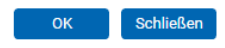

#### Provisionsnote für VM

Herrn Martin Gruber

Forstingerstraße 34 A - 1200 Wien

Wien, 27.06.2021

### Provisionsnote

Zeitraum: 01.01.2019 - 31.01.2021

Sehr geehrter Herr Gruber,

in der Folge können Sie den Überweisungsbetrag für den oben angeführten Zeitraum aus Ihrer Tätigkeit - Vermittlung von Verträgen - ersehen. Wir bedanken uns für Ihre Unterstützung und freuen uns auf eine weitere Zusammenarbeit mit Ihnen.

| Provision Sach                    | Abschluss (AP):<br>Folge (FP): | EUR<br>EUR | 20,00<br>15,00 |
|-----------------------------------|--------------------------------|------------|----------------|
| Auszahlungsbetrag:                |                                | EUR        | 35,00          |
| <u>Vorgemerkte Bankverbindung</u> | IBAN:                          |            |                |
|                                   | BIC:                           |            |                |
|                                   |                                |            |                |

Die Detailbuchungen entnehmen Sie der Beilage!

#### Vermittlerprovisionsabrechnung

| Buchungszeitraum: 01.01.2019 - 31.01.2021       |                |                         |            |   |       |                                                      |                                                      |                                          |                                                  |                                                                    |             |                      |                               |
|-------------------------------------------------|----------------|-------------------------|------------|---|-------|------------------------------------------------------|------------------------------------------------------|------------------------------------------|--------------------------------------------------|--------------------------------------------------------------------|-------------|----------------------|-------------------------------|
| VU Vermittler Nr.: P0000000 Konto Nr.: P0000000 |                |                         |            |   |       |                                                      |                                                      |                                          |                                                  |                                                                    |             |                      |                               |
| Kunde                                           | Polizzennummer | nummer Beginn Ablauf ZW |            |   |       | Т                                                    | ext                                                  |                                          |                                                  |                                                                    |             |                      |                               |
|                                                 |                |                         |            |   |       | Fällig                                               | Buch.DatumMakk                                       | r Buch.TextMakler                        | Prov.Makler                                      | Buch.DatumVM                                                       | Buch.TextVM | Anteil               | Betrag                        |
| DONAU Versio                                    | herung AG      |                         |            |   |       |                                                      |                                                      |                                          |                                                  |                                                                    |             |                      |                               |
| Eichler Marianne                                | Test123456     | 01.01.2019              | 01.01.2029 | j | 50,00 | 01.01.2019<br>01.01.2019<br>01.01.2020<br>01.01.2021 | 25.01.2019<br>25.01.2019<br>25.01.2020<br>25.01.2021 | 01/2019<br>D1/2019<br>D1/2020<br>D1/2021 | 40,00<br>10,00<br>10,00<br>10,00<br><b>70.00</b> | 31.01.2021<br>31.01.2021<br>31.01.2021<br>31.01.2021<br>31.01.2021 |             | 50<br>50<br>50<br>50 | 20,00<br>5,00<br>5,00<br>5,00 |
|                                                 |                |                         |            |   | 50,00 |                                                      |                                                      |                                          |                                                  |                                                                    |             |                      |                               |
| Gesamtsumme Konto                               |                |                         |            |   |       |                                                      |                                                      |                                          | 70,00                                            |                                                                    |             |                      | 35,00                         |
| Gesamtsumme                                     | 2 Vermittler   |                         |            |   | 50,00 |                                                      |                                                      |                                          | 70,00                                            |                                                                    |             |                      | 35,00                         |
| Sonntag, 27. Jun                                | i 2021         |                         |            |   |       |                                                      |                                                      |                                          |                                                  |                                                                    |             |                      |                               |
|                                                 |                |                         |            |   |       |                                                      |                                                      |                                          |                                                  |                                                                    |             | Seite                | 1 von 1                       |

© TOGETHER CCA GmbH. Alle Rechte vorbehalten. Die Vervielfältigung dieses Dokuments in jeglicher Form ohne vorherige schriftliche Genehmigung der TOGETHER CCA GmbH ist strengstens untersagt.

Dieses Dokument wurde mit größter Sorgfalt erstellt. Der Herausgeber übernimmt jedoch keine Verantwortung für mögliche falsche oder fehlende Informationen in diesem Dokument. Ferner behält sich der Herausgeber vor, dieses Dokument jederzeit zu ändern oder zu überarbeiten. Der Herausgeber ist nicht verpflichtet, auf Änderungen oder Überarbeitungen in irgendeiner Form hinzuweisen.

Aus Gründen der einfacheren Lesbarkeit werden nur männliche Formulierungen verwendet. Dies impliziert jedoch keinesfalls eine Benachteiligung gegenüber dem anderen Geschlecht. Frauen und Männer mögen sich gleichermaßen angesprochen fühlen.

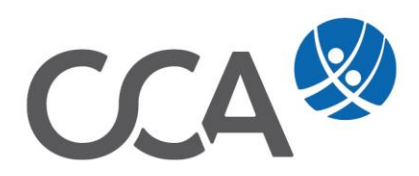